## SUABROAD Syracuse University

# French Student Visa Packet

### French Consulate in Washington, D.C.

All students with permanent addresses or home universities in Arizona, Colorado, New Mexico, selected counties in Southern Nevada, and selected counties in Southern California may submit their application for a French student visa through SU Abroad. Read this entire packet thoroughly. Follow the instructions in this packet and this packet alone. There are various French Consulates in the United States with different requirements, but these are the only requirements you need to fulfill.

## Before you begin:

- Ensure you have a passport valid through six months after your program ends.
- Note: If you will be in need of your passport before the start of the program, we can't guarantee you to get your visa in time. Contact Marie Rauturier or Caitlin Jarvis immediately to verify your eligibility for the group submission process.
- Visa application due dates:

**By October 5:** Register in *Etudes en France* and submit online \$180 Campus France fee

**By Tuesday, October 25**: Submit visa application and supporting materials to SU Abroad

• Your main contact:

Caitlin Jarvis, London & Strasbourg Admissions Counselor 315-443-9431, <u>cajarvis@syr.edu</u>

- Do not send anything to the consulate. Send all materials to: SU Abroad ATTN: France visas 106 Walnut Place Syracuse, NY 13210
- If you are an **academic year student or considering staying for an academic year**, see page 18 of this packet.
- All international students must apply for their French visa independently. Please contact Caitlin Jarvis for more information.
- Students with European Union citizenship traveling with their EU passport do not need a visa. Contact Caitlin Jarvis for more information.

## Table of Contents

| Application rules                                    | Page 3  |
|------------------------------------------------------|---------|
| Visa application checklist                           | Page 4  |
| Phase One Instructions and Requirements              | Page 5  |
| • Etudes en France Account                           | Page 5  |
| <u>Campus France Money Order</u>                     | Page 6  |
| Phase Two Instructions and Requirements              | Page 8  |
| Your Official Passport                               | Page 8  |
| Photocopy of Your Official Passport                  | Page 7  |
| <u>Two Official Passport Photos</u>                  | Page 9  |
| <u>Visa Application Form Instructions</u>            | Page 8  |
| Sample Visa Application Form                         | Page 10 |
| <u>Campus France Confirmation</u>                    | Page 11 |
| <u>Campus France Receipt</u>                         | Page 11 |
| Driver's license, State ID, or Student ID            | Page 13 |
| Proof of Financial Means                             | Page 13 |
| What is a Notary?                                    | Page 13 |
| Financial Guarantee for a Student Visa Form          | Page 14 |
| <u>Confirmed Round-Trip Itinerary</u>                | Page 15 |
| What is the Schengen area?                           | Page 17 |
| <ul> <li>French Immigration Form (OFII) –</li> </ul> |         |
| for students considering academic year               | Page 18 |
| OFII Form                                            | Page 19 |
| Pre-Paid UPS Label                                   | Page 19 |

## Rules for Submitting Your French Visa Application:

1. There are two phases to this process.

You may start proceeding with phase two before phase one is complete, but send all your documents only once phase two is complete.

- 2. All documents must be submitted by the deadline, sent in one package.
- 3. All documents must be printed **single-sided**.
- 4. Do not use any staples, paper clips, glue, or tape on any portion of your application.
- 5. All forms with handwritten sections must be legible and written in black or blue ink.
- 6. All photos, photocopies, and scans must be clear and easy to read.
- 7. You may print and photocopy in black and white or color.
- 8. Make copies of all documents for your records and reference.
- 9. Send applications through a courier service (FedEx, UPS) or express mail (US Postal Service with a tracking number).

**Note:** We strongly recommend using FedEx or UPS. US Postal Service may take up to two extra days to reach the SU Abroad office.

10. Make sure your passport is signed!

## **Checklist of Required Visa Materials**

Phase One:

- □ Campus France *Etudes en France* Account
- □ \$180 Campus France fee (http://tapif.org/campus/)

#### Phase Two:

- □ Official SIGNED passport
- $\hfill\square$  One photocopy of the ID page of your official passport
- $\hfill\square$  Two official passport photos
- □ One original French visa application form
- □ Campus France confirmation (email)
- □ Campus France receipt (email)
- $\hfill\square$  Driver's license, state ID or student ID
- □ Proof of financial means
- □ Confirmed round trip itinerary
- □ OFII form (only when staying for longer than 6 months)
- □ \$70 application fee (check payable to Syracuse University)
- □ Pre-paid UPS label

## Remember to keep a copy of all documents for your records!

#### Phase One 1. Register with Campus France/Etudes en France

**BEFORE YOU BEGIN:** Please note that you will need a valid passport with an expiration date at least six (6) months after your program ends. If you do not have a passport, or your passport will expire before six months after your program ends, you need to apply for a new one immediately. **Have on hand the following documents:** 

- Your SU Abroad official acceptance letter (as an electronic file—SU Abroad will email this to you)
- A headshot (as an electronic file, under 50ko)
- Your passport or other valid photo ID (driver's license, residence permit, visa, or other government-issued ID card—as an electronic file, under 300ko)

All students must follow the Campus France procedure to obtain a visa. Campus France has created the *Etudes en France* system to allow you to register with the French Embassy in advance of applying for your visa.

Please note that the *Etudes en France* system works best on a PC using the Firefox (Mozilla) browser. If you are using a Macintosh computer, use Google Chrome as your browser when logging into the system. *Etudes en France* will **not** work on Safari.

A PDF file has been created with English-language instructions for using *Etudes en France*. This file should have been provided to you in a visa information email and is also available at <a href="http://suabroad.syr.edu/PDF/SU%20Abroad%20EtudesEnFrance%20Instructions.pdf">http://suabroad.syr.edu/PDF/SU%20Abroad%20EtudesEnFrance%20Instructions.pdf</a>.

Once you've looked over the PDF file, visit <u>http://www.usa.campusfrance.org/en</u> and proceed. The *Etudes en France* registration link appears at top right.

#### 1. Create your *Etudes en France* account.

Create your account, choosing a login (preferably your syr.edu email address) and password that you will remember. You **MUST** keep your login information handy. DO NOT lose it as the recovery process is difficult.

If you prefer, click "EN" at the very top left of the page to choose English as the display language. (Please note that if you do not see the "EN | FR" options at top left, you may not be able to select English as your language until after your account is created. However, with the help of the English instructions in the PDF file, you should be able to create the account with little difficulty.)

**IMPORTANT:** Under "Miscellaneous" or "Divers" at the bottom of the account creation page, you will see three check boxes. **CHECK ALL THREE BOXES** to ensure that you receive all Campus France correspondence in your login email account.

#### 2. Confirm your *Etudes en France* account.

After you fill in the relevant information and click "Create an account," you will receive a confirmation email from Campus France. Click on the link in the email to confirm your account. You will be taken to a page where you will create your account password.

#### 3. Make a note of your Campus France ID number.

When you create an account, you are assigned a Campus France identification number (e.g., USXX-XXXX). Log into your *Etudes en France* account. After you log in, this number will be visible at the upper right of the screen, under your name. **Please make a note of the number.** You will need to provide this number on your Campus France money order, and any time you contact Campus France, so keep it in a safe place as well so you do not forget it.

#### 4. Upload your SU Abroad enrollment letter to your Etudes en France account.

At the top of the page, in the black navigation bar, click the "I am accepted" link.

## Under "I finalize my process," click on the top link: "I have been selected for a study abroad/exchange program."

Fill out the information according to the instruction PDF. When you are asked to upload an SU Abroad enrollment letter, use the letter emailed to you along with this packet and the *Etudes en France* instruction PDF. If you are having difficulties retrieving the letter or uploading it, please contact Gael Noyes.

#### 5. Enter your personal data.

In the **ongoing personal situation** section, you will be uploading your headshot. You'll also be uploading an image of your chosen photo ID and uploading an image of it and entering address details.

You'll add information about your **education and diplomas** and will need to upload an image of your high school or other diploma. Follow the PDF instructions.

For your **linguistic competencies**, select which French exam(s) you have taken. You'll need to upload a document for each test you select. If you haven't taken a French exam, you'll need to declare your level of competency in French and in English. There is also an optional section to document with image files previous stays in France. Again, follow the PDF instructions.

#### 6. Verify that your file is complete.

After you have completed the personal data section, press the "Back" button. Confirm that all the information you have entered is accurate and complete. If it is, click "I confirm my final choice to Campus France USA." You will not be able to make any changes after you click the button. Your file will now be forwarded to Campus France for review.

#### 2. Submit Your Campus France Money Order

Campus France charges a registration fee of \$180 for all applications for French student visas. The fee can be paid online here: <u>http://tapif.org/campus/</u>. After you pay the fee, please email the online receipt to Caitlin Jarvis at <u>cajarvis@syr.edu</u>.

## Phase Two

This will be the actual application portion of your visa process. The following steps will only be considered complete if Phase One is complete. **Phase Two is due to SU Abroad by Friday, April 15.** 

### Your Official Passport

The Consulate General needs your official passport in order to place the visa inside as a permanent page. This confirms official approval of your stay in France and is required for any student not of European Union Citizenship.

If you do not have a passport or your passport will expire before six months after your program ends, apply for or renew your passport **immediately**! SU Abroad strongly recommends that you have your passport application expedited to ensure your new passport arrives in time to apply for your visa with the group. Applications for passports and passport renewal can be found at travel.state.gov/passport.

Once you have applied for your passport, contact Caitlin Jarvis and immediately begin working on the remainder of your visa application and submit it to SU Abroad by the published deadline. Do not fill out ANY passport information; we will fill that in when your new passport arrives. Add a note with your submitted documents detailing the date you submitted your passport application.

## Photocopy of the ID Page of Your Official Passport

You are required to provide a copy of the identification page of your passport. Please photocopy this page onto a blank sheet of white paper with no other markings or text. Ensure the copy is clear and legible. Please see the sample below.

Please be sure that your passport is signed on the page opposite your photograph! Also check now that your passport is valid for at least SIX MONTHS after your program ends.

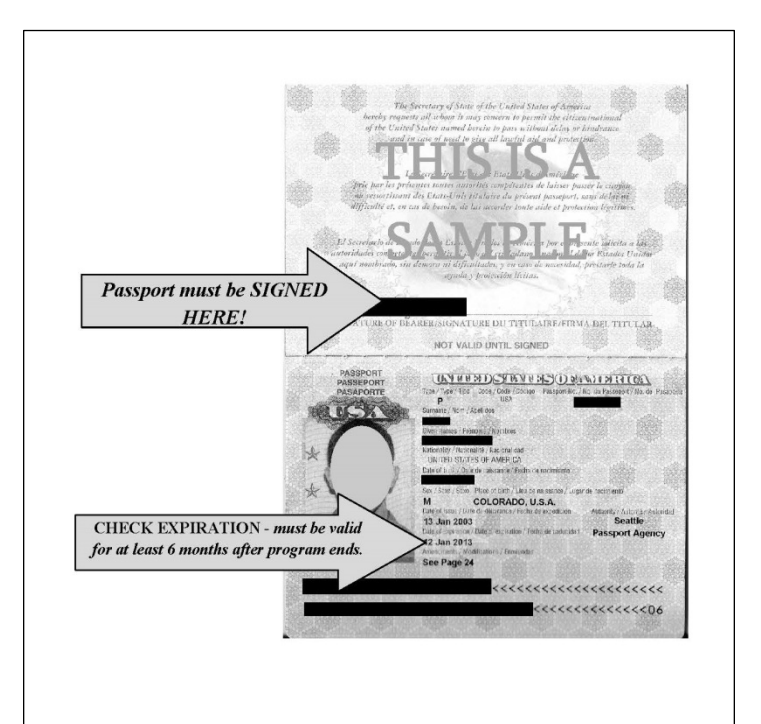

## **Two Official Passport Photos**

The consulate requires separate photos to create your visa. They do not need to be the same as the photo in your passport. You may have official passport photos taken at various copy centers, drugstores, and other stores (i.e., CVS) for a fee. The photos should be two inches by two inches (2" x 2") and feature only you in front of a white background. You may not smile or take the photo yourself. Write your name clearly on the back of each photo, and send the photos in with your visa application. Please see the samples below.

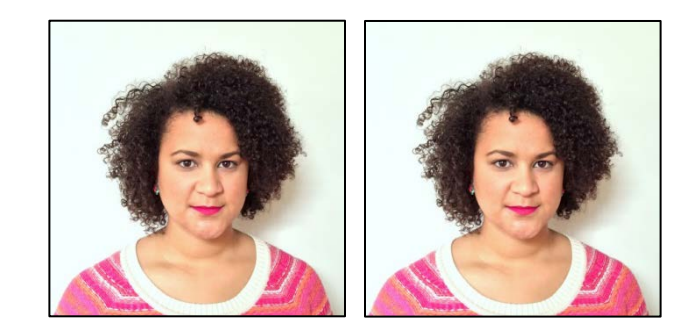

## Visa Application Form

Along with the required documents, you must submit **one paper application** for your visa. Please fill out the application based on the sample provided on the following pages with your appropriate information. You should have downloaded the application when you downloaded this packet. However, if you did not, please download the pdf using this link: <a href="http://suabroad.syr.edu/PDF/French%20Visa%20Application%202016.pdf">http://suabroad.syr.edu/PDF/French%20Visa%20Application%202016.pdf</a>.

If you are having difficulties accessing the application, email Caitlin Jarvis.

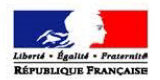

#### FRENCH REPUBLIC

#### LONG-STAY VISA APPLICATION FORM

This application form is free

IDENTITY PHOTOGRAPH

,

| EMBASSY OR CONSULATE STAMP                                                                                                    | BOX FOR VISA NUMBER STICKER                                                                                        |                    |                                    |                                                | Ĩ                           |  |
|----------------------------------------------------------------------------------------------------|----------------------------------------------------------------------------------------------------|--------------------|------------------------------------|------------------------------------------------|-----------------------------|--|
|                                                                                                    |                                                                                                    |                    |                                    |                                                |                             |  |
| 1 Sumame (Family name) Last Name (                                                                                                    | (on shown on Passnort)                                                                                             |                    |                                    |                                                | For official use only       |  |
|                                                                                                    | as shown on rassporty                                                                                              |                    |                                    |                                                | Tor oriclaruse only         |  |
| 2. Former surname(s) Other Names/M:                                                                                                    | aiden Name (If Applicable) o                                                                                       | r Leave Blan       | k                                  |                                                | Application date:           |  |
| 3. First name(s) First Name/Middle N                                                                                                    | lame (as shown on passport                                                                                         | )                  |                                    |                                                |                             |  |
| 4. Date of birth (day-month-year)                                                                                                    | 5. Place of birth<br>City/State                                                                                    |                    | 7. Current nation<br>American/ 0   | nality<br>Current Nationality                  | Application number:         |  |
| DD / MM / YYYY                                                                                                    | 6. Country of birth<br>USA/Country of Birt                                                                         | h                  | Nationality at bir<br>Former Na    | th, if different:<br>tionality (If Applicable) | -<br>Processing officer(s): |  |
| 8. Sex Male Female Check Appropriate Box                                                                                                    | 9. Marital status<br>Single Married Separated Divorced Widow (er)<br>Other (please specify) *Check Appropriate Box |                    |                                    |                                                |                             |  |
| 10. For minors: Surname, first name, address (<br>Leave Blank or Complete if                                                                                                    | f different from applicant's) and nation                                                                           | nality of parental | authority / legal g                | uardian                                        | <u>Marginal entries</u>     |  |
| 11. National identity number, where applicable:                                                                                                    | Leave Blank or Complet                                                                                             | e if appropria     | to                                 |                                                | -                           |  |
| 12. Type of travel document                                                                                                    | Diplomatic passport                                                                                                | e il appropria     | Service pas                        | ssport                                         | -                           |  |
| *Check 'Ordinary Passport'                                                                                                    | Official passport     Ordinary passport                                                                            |                    | Special pase           Other trave | sport<br>I document (please specify):          |                             |  |
| 13. Number of travel document                                                                                                    | 14. Date of issue (DD/MWYY)                                                                                        | 15. Valid until (  | DD/MMYYY)                          | 16. Issued by                                  | -                           |  |
| Passport Number As On Passport                                                                                                    | DD/MM/YY                                                                                                    | DD/M               | M/YY                               | As Written On Passport                         |                             |  |
| Your Home Address 18. Email address                                                                                                    |                                                                                                    | 19. Telephone r    | number(s)                          |                                                | -                           |  |
| Your Email Address                                                                                                    | ł.                                                                                                    | Home Pho           | one Number                         |                                                |                             |  |
| 20. If you are resident in a country other than the<br>Number of residence permit                                                                                                    | e country of current nationality, pleas<br>Date of issue                                                           | se state:          |                                    | Valid until                                    |                             |  |
| Leave Blank                                                                                                    | or Complete if                                                                                                    | l                  |                                    | Applicable                                     |                             |  |
| 21. Current occupation<br>Student                                                                                                    |                                                                                                    |                    |                                    |                                                |                             |  |
| 22. Employer (employer's address, email and te                                                                                                    | elephone number) - For students, nar                                                                               | me and address o   | f educational inst                 | itution                                        | -                           |  |
| Syracuse University Abroad, 106<br>Gael K. Noyes, Admissions Cou<br>Phone: +1-315-443-0252                                                                                                    | OFFICIAL DECISION                                                                                                  |                    |                                    |                                                |                             |  |
| 23. I request a visa for the following purpose:                                                                                                    |                                                                                                    |                    |                                    |                                                | -<br>Date:                  |  |
| Employment Studies Training period/education Marriage Medical reasons                                                                                                    |                                                                                                    |                    |                                    |                                                |                             |  |
| Family stay                                                                                                    | Private stay/Visitor                                                                                               |                    |                                    |                                                | GRANTED                     |  |
| Official taking up of duties                                                                                                    | Other (please specify):                                                                                            | * Check 'S         | Studies'                           | 1290710000000000000000000000000000000000       |                             |  |
| 24. Name, address, email address and telephone number in France of inviting employer / host institution / family member, etc.<br>L'Université de Syracuse19 Quai Rouget de l'Isle, 67000 Strasbourg, France<br>Raymond Bach, Director rebach@syr.edu<br>Phone: (011) 33-388-25-71-92 |                                                                                                    |                    |                                    |                                                |                             |  |
| 25. What will be your address in France during your stay?                                                                                                    |                                                                                                    |                    |                                    |                                                | -                           |  |
| Use host family address listed or                                                                                                    |                                                                                                    |                    |                                    |                                                |                             |  |

| 6. Intended date of entry into France or the Schengen Area                                                                                                    |                                                                   |                                   |                                                                                |                                                            |  |  |
|----------------------------------------------------------------------------------------------------|-------------------------------------------------------------------|-----------------------------------|--------------------------------------------------------------------------------|------------------------------------------------------------|--|--|
| Date you will arrive in Schengen States                                                                                                    |                                                                   |                                   |                                                                                |                                                            |  |  |
| 27. Intended duration of stay on the territory of France Between 3 and 6 months From 6 months to one year                                                                                                    | More than one year                                                | (either 3<br>or 6 mor<br>addition | 3-6 months if you are do<br>nths-1 year if you are do<br>to a semester program | ing a semester program,<br>ping a summer program in<br>**) |  |  |
| 28. If you intend to stay in France with members of your family, please state:                                                                                                    |                                                                   |                                   |                                                                                |                                                            |  |  |
| Family relationship Surname(s), first nam                                                                                                    | ne(s)                                                             |                                   | Date of birth (DD/MM/YY)                                                       | Nationality                                                |  |  |
| Leave Blank or Complete                                                                                                    | if Applicable                                                     |                                   |                                                                                |                                                            |  |  |
| 29. What will be your means of support in France?                                                                                                    |                                                                   |                                   |                                                                                |                                                            |  |  |
| Cash/Savings/Credit Card                                                                                                    |                                                                   |                                   |                                                                                |                                                            |  |  |
| Will you be granted a scholarship? (Refers to French Scholarships:                                                                                                    | Check 'No')                                                       | י 🗆                               | YES NO                                                                         |                                                            |  |  |
| If yes, write the name, address, email address and telephone number of the in                                                                                                    | stitution and the amount of t                                     | he scholars                       | ship:                                                                          |                                                            |  |  |
| Leave Blank                                                                                                    |                                                                   |                                   |                                                                                |                                                            |  |  |
|                                                                                                    |                                                                   | _                                 |                                                                                |                                                            |  |  |
| 30. Will you be supported by one or several person(s) in France? Check 'N                                                                                                    | 0.                                                                | <u>с</u>                          | YES LINO                                                                       |                                                            |  |  |
| ir yes, state their name, nationality, occupation, email address and telephone r                                                                                                    | lumber.                                                           |                                   |                                                                                |                                                            |  |  |
| Leave Blank or Complete If Applicable                                                                                                    |                                                                   |                                   |                                                                                |                                                            |  |  |
| 31. Are members of your family resident in France? Check 'No'                                                                                                    |                                                                   | י 🗆                               | YES NO                                                                         |                                                            |  |  |
| If yes, state their name, nationality, relationship with you, address, email addre                                                                                                    | ess and telephone number:                                         |                                   |                                                                                |                                                            |  |  |
| Leave Blank or Complete If Applicable                                                                                                    | Leave Blank or Complete If Applicable                             |                                   |                                                                                |                                                            |  |  |
| 32. Have you been resident in France for more than three consecutive months?                                                                                                    | Check 'No'                                                        | 1                                 | YES 🔲 NO                                                                       |                                                            |  |  |
| If yes, specify at which date(s) and for what purpose                                                                                                    |                                                                   |                                   |                                                                                |                                                            |  |  |
| Leave Blank or Complete If Applicable                                                                                                    |                                                                   |                                   |                                                                                |                                                            |  |  |
| At which address(es)?                                                                                                    |                                                                   |                                   |                                                                                |                                                            |  |  |
| Leave Blank or Complete If Applicable                                                                                                    |                                                                   |                                   |                                                                                |                                                            |  |  |
| I am aware of and consent to the following: the collection of the data required by this application form and the taking of my photograph and, if applicable, the taking of fingerprints, are mandatory for the examination of the visa application; and any personal data concerning me which appear on the visa application form, as well as my fingerprints and my photograph will be supplied to the relevant French authorities and processed by those authorities, for the purposes of a decision on my visa application.<br>Such data as well as data concerning the decision taken on my application or a decision whether to annul or revoke a visa issued will be entered into, and stored in the French VISABIO biometric database for a maximum period of five years, during which it will be accessible to the visa authorities and the authorities competent for carrying out checks on visas at borders, national immigration and asylum authorities for the purposes of verifying whether the conditions for the legal entry into, stay and residence on the termitory of France are fulfilled, and of identifying persons who do not or who no longer fulfil these conditions. Under certain conditions the data will also be available to designated French authorities and to Europol for the purpose of the prevention, detection and investigation of terroris offences and or other sprease conditions. The French authority responsible for processing the data is: []. |                                                                   |                                   |                                                                                |                                                            |  |  |
| Pursions offered and or other serious climitation offered. The reference automy responsible on processing the data (s:[].<br>Pursuant to Act No 78-17 of 6 January 1978 on Data Processing, Files and Individual Liberties, I am aware that I have the right to obtain from the French government the communication of the data<br>relating to me recorded in the VISABIO database and the right to request that such data which are inaccurate be corrected or possibly deleted only if processed unlawfully. This right of access to and<br>possible correction of such data shall be exercised by applying to the head of mission or consular post. It may be possible to refer to the National Commission on Data Processing and Liberties (CNIL) if<br>I choose to question the conditions under which the personal data relating to me are protected.<br>I am aware that any incomplete application will increase the risk of my visa application being refused by the consular authority and that the said authority may have to retain my passport while my                                                                                                    |                                                                   |                                   |                                                                                |                                                            |  |  |
| application is being processed.<br>I declare that to the best of my knowledge all particulars supplied by me are correct a<br>visa already granted and may also render me liable to prosecution under French law.<br>I undertake to leave the French territory before the expiry of the visa, if granted, and i                                                                                                    | nd complete. I am aware that a<br>f I have been refused the right | ny false state<br>to stay in Fra  | ements will lead to my application ance after the expiry of the visa.          | being rejected or to the annulment of a                    |  |  |
| Place and date                                                                                                    | Signature                                                         |                                   |                                                                                |                                                            |  |  |
| IMPORTANT! FILL THIS OUT COMPLETELY.<br>- City/State Where Application Was Signed<br>- Date Application Was Signed                                                                                                    | (for minors, signature of the REME                                | ne parental<br>MBER T             | authority / legal guardian)<br>O SIGN YOUR APPLIC                              | ATION HERE!                                                |  |  |

### **Campus France Confirmation**

After you have uploaded your acceptance letter, headshot, and official photo ID to your *Etudes en France* account, you will receive an email from Campus France confirming that your Campus France application is complete. You will need to print out this confirmation to be submitted with your application materials.

#### **Campus France Receipt**

When Campus France has processed the money order you submitted to SU Abroad, you will receive another email from Campus France with a receipt confirming your payment. Print out the receipt and submit it with your application materials.

# Photocopy of Driver's License, State ID, or Student ID, or Lease/Rental Agreement and Utility Bill

Your driver's license or state ID confirms your residence in the United States and/or your residence within the Washington, D.C. consulate's jurisdiction. If you go to school within the consulate's jurisdiction, your student ID card provides proof. If you live AND study in the Washington, D.C. jurisdiction, you only need to provide one form of identification. Photocopies of these identification cards should resemble the following samples:

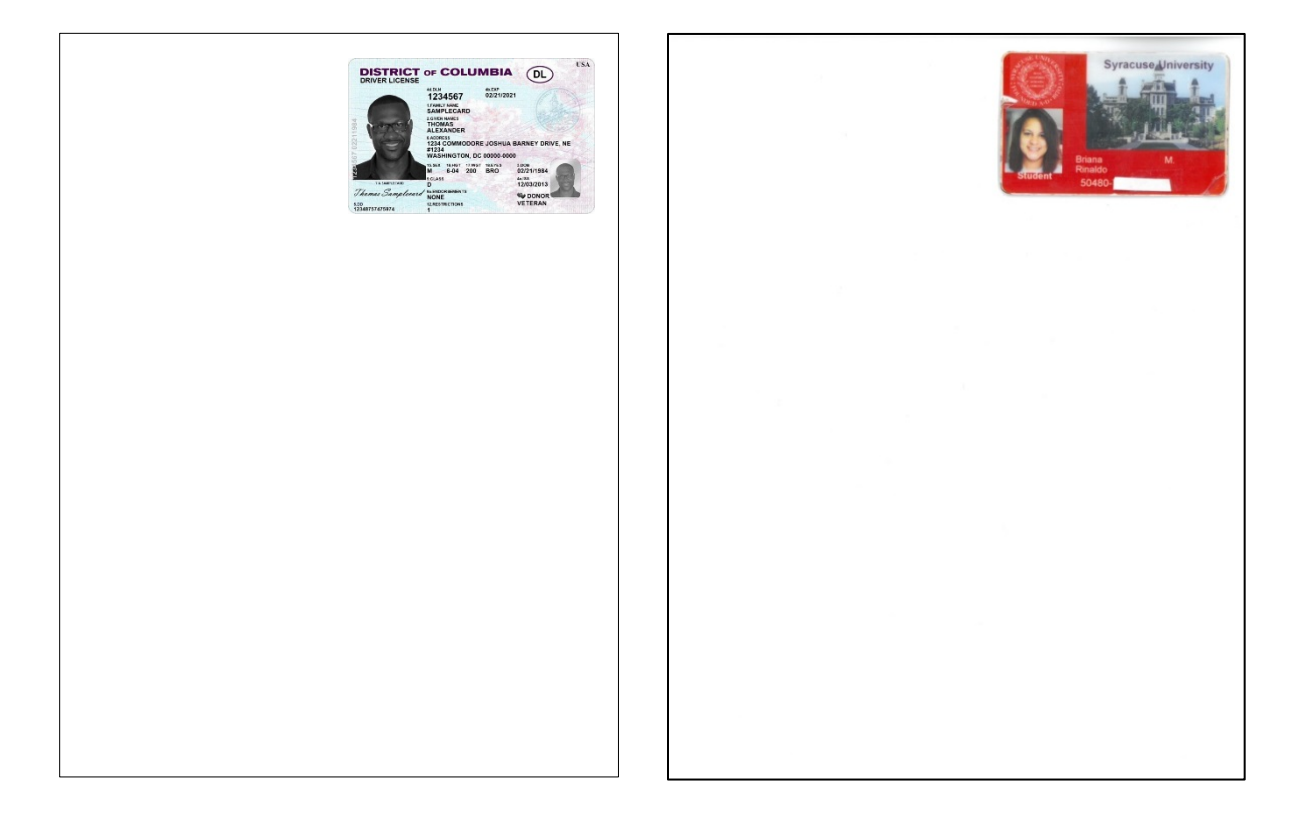

If you lack a driver's license or state ID card, you may provide proof of your residence in the form of a **lease or rental agreement in your name or a notarized statement from the owner of leaseholder of your residence**, plus a recent utility bill in your name. A photocopy of your home utility bill should resemble the following sample. Please ensure that your home address appears on the bill:

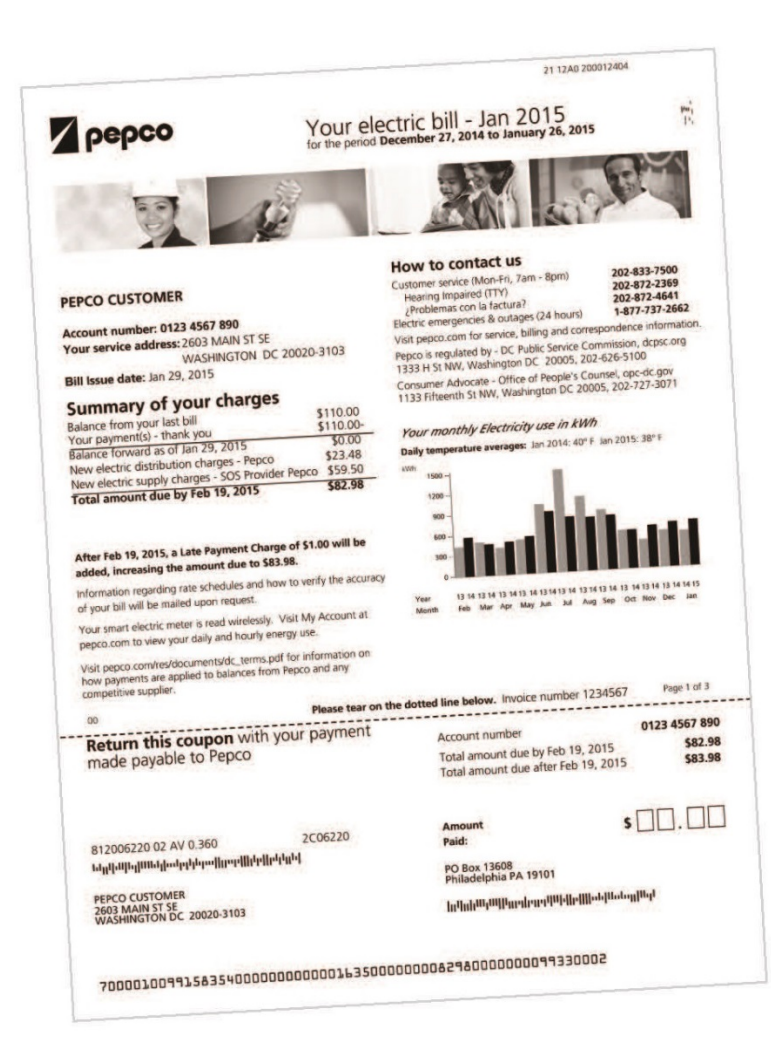

### **Proof of Financial Means**

The Washington, DC consulate needs proof that you have financial means to reside in Strasbourg amounting to \$820 per month abroad. SU Abroad cannot waive or alter this requirement.

There are three ways to submit proof of financial means:

- Three most recent official bank statements at your name,
- Three most recent official bank statements at your parents' names + a notarized Financial Guarantee for a Long Term Visa
- A letter from your university's financial aid office showing at least \$820 per month abroad, <u>after all your fees are deducted</u>. No screenshots will be allowed. Only a signed letter from your financial aid office will be accepted.

**Bank statements:** For the current statement, you may log in to your bank account online and print an official statement, or you may go into a branch and request one. If you choose to print your own, you may not simply print the screen you see with your balances. You must request a current official statement to be printed, with your name, your address, the bank logo, and your account details. If you have questions, please contact your bank.

Statements from retirement accounts, 401(k) and stock portfolios are NOT accepted by the French consulate. The bank document must come from a traditional United States bank or financial institution and must reflect a checking or savings account (or combination thereof).

**Financial Guarantee for a Long Term Visa:** If necessary, you may provide a bank statement of a parent or guardian and submit this statement with a supporting document (Financial Guarantee for a Long Term Visa, provided on the following page). This is an official guarantee and must be signed in front of a notary. Notarization for this document is not optional if you choose to use it.

**Financial aid letter:** You may also use accessible financial aid funding if your financial aid office provides you with an appropriate letter (see above).

## What is a Notary?

A notary is a person authorized to perform legal formalities; in this case, authorization of a signature on an official document. This tells the consulate that it has been legally confirmed that YOU signed the document before him/her. You can find notaries at most banks. SU Abroad does not have an acting notary.

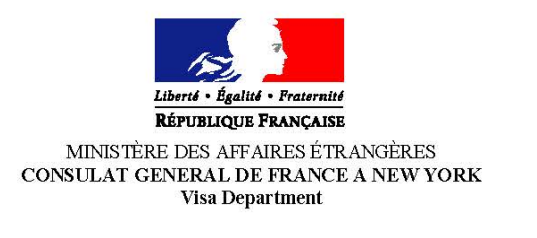

10 East 74<sup>th</sup> Street, New York, NY 10021 – Tel 212 606 3600 – Fax 212 606 3670 www.consulfrance-newyork.org

#### FINANCIAL GUARANTEE FOR A STUDENT VISA

| I, the undersigned, _ | (full name c | of the sponsor)   | , hereby certify that I am the |
|-----------------------|--------------|-------------------|--------------------------------|
| □ mother/father       | □ guardian   | □ other (specify) | of                             |

(full name of student)

and that I agree to provide him / her with a monthly allowance of at least 820 (US dollars), and that I

will be held financially responsible for any incidental expenses that may occur during his / her stay as a student in France.

#### Please attach a proof of financial means: most recent bank statement (original + copy)

<u>Print-out from Internet are not accepted unless the name of the bank and the name of the account</u> <u>holder are clearly stated</u>

| Signature |       |          |
|-----------|-------|----------|
| Address   |       |          |
| City      | State | Zip code |
| Telephone |       |          |

| (Nota | y Public | : Seal or | Stamp) |
|-------|----------|-----------|--------|
|       |          |           |        |
|       |          |           |        |
|       |          |           |        |
|       |          |           |        |
|       |          |           |        |
|       |          |           |        |

Date (day / month / year)

## **Confirmed Round-Trip Flight Itinerary**

To obtain a visa, students must provide proof that you have purchased a round-trip ticket to France and then out of the European Union. Please print out a copy of the confirmation the airline, agent, or service sends you once the booking is complete. This must include all legs of your flight and confirmation that you purchased the flight (a price).

If you are traveling on the Group Flight and/or booking your flight through Advantage Travel, please inform Caitlin Jarvis via email or phone and Advantage Travel will send SU Abroad all confirmed itineraries. Please ensure that you **purchase** this flight before the visa deadline. If you have questions regarding group flights, please call Advantage Travel (315-471-2222).

Please be sure to research any laws or guidelines prior to scheduling outside travel before, during, or after your program.

| Syracuse Airways                                                                                                    | Your Reservations                                                                               | S | yracuse Airways                                                                            | J                                                                                                    | Your Reservations |
|----------------------------------------------------------------------------------------------------|-------------------------------------------------------------------------------------------------|---|--------------------------------------------------------------------------------------------|----------------------------------------------------------------------------------------------------|-------------------|
| You're confirmed!<br>Date issued: Tuesday, September 02, 20:<br>Confirmation code:<br>BDPQ758                            | 14 Scan barcode for boarding pass                                                               |   | FRA<br>Flight: SA2846<br>Depart: 3:00pm<br>Arrive: 4:45pm<br>Meal: Dinner                  | ) New York City (April 30,2015)<br>Travel Time: 7h 45m<br>Aircraft: 7d7<br>Cabin: Coach<br>Seat: 30C |                   |
| Trip details: <u>Download to calendar</u><br><b>DEPART</b>                                                               |                                                                                                 |   | Total travel cost<br>(1 passenger)                                                         |                                                                                                    |                   |
| JFK FRA New York City to Fra<br>Flight: SA3796<br>Depart: 11:00am<br>Arrive: 1:00pm<br>Meal: Lunch<br>2 hour layover FRA | ankfurt (January 11, 2015)<br>Travel Time: 7h 25m<br>Aircraft: 747<br>Cabin: Coach<br>Seat: 25F |   | Fare<br>JFK to FLR<br>FLR to JFK<br>Taxes and fees<br>Total<br>Charged to Jenny C. Doe<br> | Adult<br>\$650<br>\$700<br>\$80<br>\$1,430<br><b>You paid \$1,430</b>                                |                   |
| PKA PLR Frankfurt to Horence<br>Depart: 3:00pm<br>Flight: LH 2938<br>Arrive: 6:17pm<br>Meal:                             | e (January 11, 2015)<br>Travel Time: 3h 17m<br>Aircraft: 737<br>Cabin: Coach<br>Seat: 17C       |   |                                                                                            |                                                                                                    |                   |
| RETURN                                                                                                    |                                                                                                 |   |                                                                                            |                                                                                                    |                   |
| FLR> FRA Florence to Frankfur<br>Flight: LH8473<br>Depart: 9:00am<br>Arrive: 12:00pm<br>Meal:<br>3 hour layover FRA      | rt (April 30, 2015)<br>Travel Time: 3h 00m<br>Aircraft: 737<br>Cabin: Coach<br>Seat: 17D        |   |                                                                                            |                                                                                                    |                   |

### What is the Schengen area?

It includes the countries listed below. You will be able to travel freely in these countries within the dates of your program / visa.

- Austria
- Belgium
- Czech Republic
- Denmark
- Estonia
- Finland
- France
- Germany
- ▶ Greece

- Hungary
- Iceland (not EU)
- Italy
- Latvia
- Liechtenstein (not EU)
- Lithuania
- Luxembourg
- Malta
- Netherlands

- Norway (not EU)
- Poland
- Portugal
- Slovakia
- Slovenia
- Spain
- Sweden
- Swiss (not EU)

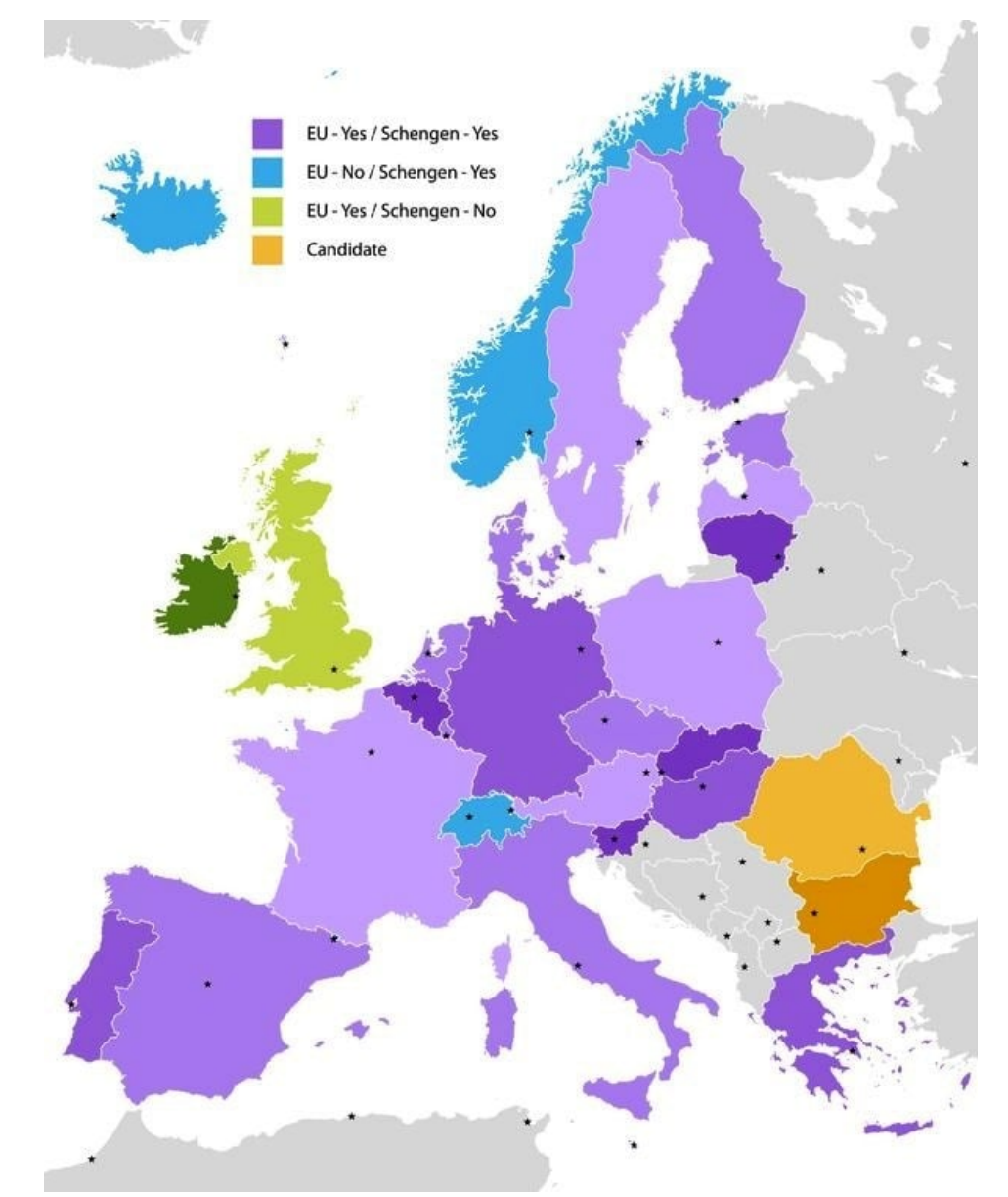

#### French Immigration Form (ONLY for academic year students)

**If you are at all considering staying for the academic year**, it is very important to fill out the French immigration (OFII) form on the following page (page 19). Any student planning to stay and study in France for more than six (6) months must complete this form. Even if you are unsure of staying for a whole year, but may want to, you must fill out this form as it cannot be done later. Please also ensure that you check the first box on the Long Stay Student Visa Form (page 17). It is okay to submit these forms and then not stay for the full year. Only fill out the top portion of the OFII form for your visa submission. Please see the following sample.

| uuu                                                          |                                            | verso)                                                                                                    | des l'arrivée en France                                                                                                    |
|--------------------------------------------------------------|--------------------------------------------|----------------------------------------------------------------------------------------------------|----------------------------------------------------------------------------------------------------|
|                                                              |                                            | RUBRIQUES A RE                                                                                                    | MPLIR LORS DE LA DEMANDE DE VISA                                                                                                    |
| NOM DE NAISSA                                                | NCE : Last Na                              | me                                                                                                    | NOM D'EPOUSE : Other Names (If Any)                                                                                                    |
| PRENOM :Fit                                                  | st Name                                    |                                                                                                    | (Male) (Female)<br>SEXE : MASCULIN !! ; FEMININ !! ;                                                                                                    |
| NE(E) : LE : !                                               | DIIDI//MMI//                               | <u>YIYIYIY</u> I                                                                                                    | A : City of Birth                                                                                                    |
| (Date of Dirtit)                                             |                                            |                                                                                                    | PAYS :Country of Birth                                                                                                    |
| NATIONALITE :                                                | Nationality                                | (Single) (Mr                                                                                                    | arriad) (Midaw) (Diversed) (Separated)                                                                                                    |
| SITUATION FAM                                                | ILIALE :                                   | CELIBATAIRE I_I; M                                                                                                    | ARIE I_!; VEUF I_!; DIVORCE I_!; SEPARE I_!;                                                                                                    |
| FILIATION :                                                  | (Falher)<br>PERE                           | NOM : Last Name                                                                                                    | PRENOM : First Name                                                                                                    |
|                                                              | (Mother)<br>MERE                           | NOM DE NAISSANCE :                                                                                                    | Last Name at Birth PRENOM : First Name                                                                                                    |
| PASSEPORT :                                                  | NUMERC                                     | Passport Number                                                                                                    | (Issue Date)<br>DELIVRE LE : IDI DINMIMINY IYIYI                                                                                                    |
|                                                              |                                            |                                                                                                    | A : Place Passport Was Issued (As Written On Passport)                                                                                                    |
|                                                              | Cachet                                     |                                                                                                    | Motif de l'entrée :<br>Conicint de Français III Etudiant III Visiteur III                                                                                                    |
| CADRE                                                        | Gadilet .                                  |                                                                                                    |                                                                                                    |
| RESERVE<br>AU                                                |                                            | Conjoint de ressortissant étranger I I Scientifique-Chercheur I I                                                                                                    |                                                                                                    |
| AU                                                           |                                            |                                                                                                    | Conjoint de ressortissant étranger I_I   Scientifique-Chercheur I_I                                                                                                    |
| AU<br>CONSULAT                                               | RUBRIQUES<br>envoi copie de                | A COMPLETER DE                                                                                                    | Conjoint de ressortissant étranger  _    Scientifique-Chercheur  _!<br>Salarië !_!   Travailleur Temporaire !_!   Stagiaire !_!<br>Jeune professionnel-accord bilatéral !_!<br>S L'ENTREE EN FRANCE ET AVANT L'ENVOI A L'OFII<br>port relatives à votre état civil, votre visa et au passage de la frontière (cachet du                                                                                                    |
| AU<br>CONSULAT                                               | RUBRIQUES<br>envoi copie de                | A COMPLETER DE<br>es pages de votre passep                                                                                                    | Conjoint de ressortissant étranger I_I   Scientifique-Chercheur I_I<br>Salarié I_I   Travailleur Temporaire I_I   Stagiaire I_I<br>Jeune professionnel-accord bilatéral I_I<br>SL'ENTREE EN FRANCE ET AVANT L'ENVOI A L'OFII<br>port relatives à votre état civil, votre visa et au passage de la frontière (cachet du<br>poste frontière)                                                                                                    |
| AU<br>CONSULAT                                               | RUBRIQUES<br>envoi copie de<br>RANCE :     | A COMPLETER DE<br>is pages de votre passep                                                                                                    | Conjoint de ressortissant étranger  _    Scientifique-Chercheur  _!<br>Salarië !_!   Travailleur Temporaire !_!   Stagiaire !_!<br>Jeune professionnel-accord bilatéral !_!<br>SL'ENTREE EN FRANCE ET AVANT L'ENVOI A L'OFII<br>port relatives à votre état civil, votre visa et au passage de la frontière (cachet du<br>poste frontière)                                                                                                    |
| AU<br>CONSULAT<br>joindre à votre<br>ADRESSE EN FF<br>CHEZ : | RUBRIQUES<br>envoi copie de<br>RANCE :     | A COMPLETER DE<br>as pages de votre passep                                                                                                    | Conjoint de ressortissant étranger  _    Scientifique-Chercheur  _!<br>Salarié !_!   Travailleur Temporaire !_!   Stagiaire !_!<br>Jeune professionnel-accord bilatéral !_!<br>SL'ENTREE EN FRANCE ET AVANT L'ENVOI A L'OFII<br>port relatives à votre état civil, votre visa et au passage de la frontière (cachet du<br>poste frontière)                                                                                                    |
| AU<br>CONSULAT<br>joindre à votre<br>ADRESSE EN FR<br>CHEZ : | RUBRIQUES<br>envoi copie de<br>RANCE :     | A COMPLETER DE<br>ls pages de votre passep                                                                                                    | Conjoint de ressortissant étranger  _    Scientifique-Chercheur !_! Salarié !_!   Travailleur Temporaire !_!   Stagiaire !_! Jeune professionnel-accord bilatéral !_! SL'ENTREE EN FRANCE ET AVANT L'ENVOI A L'OFII poort relatives à votre état civil, votre visa et au passage de la frontière (cachet du poste frontière) NUMERO :                                                                                                    |
| AU<br>CONSULAT<br>joindre à votre<br>ADRESSE EN FF<br>CHEZ : | RUBRIQUES<br>envoi copie de<br>RANCE :     | A COMPLETER DE<br>is pages de votre passep                                                                                                    | Conjoint de ressortissant étranger  _    Scientifique-Chercheur !_! Salarië !_!   Travailleur Temporaire !_!   Stagiaire !_! Jeune professionnel-accord bilatéral !_! SL'ENTREE EN FRANCE ET AVANT L'ENVOI A L'OFII poort relatives à votre état civil, votre visa et au passage de la frontière (cachet du poste frontière) NUMERO :                                                                                                    |
| AU<br>CONSULAT<br>joindre à votre<br>ADRESSE EN FF<br>CHEZ : | RUBRIQUES<br>envoi copie de<br>RANCE :     | A COMPLETER DE                                                                                                    | Conjoint de ressortissant étranger  _    Scientifique-Chercheur  _! Salarié !_!   Travailleur Temporaire !_!   Stagiaire !_! Jeune professionnel-accord bilatéral !_! SL'ENTREE EN FRANCE ET AVANT L'ENVOI A L'OFII port relatives à votre état civil, votre visa et au passage de la frontière (cachet du poste frontière) NUMERO :                                                                                                    |
| AU<br>CONSULAT                                               | RUBRIQUES<br>envoi copie de<br>RANCE :<br> | A COMPLETER DE                                                                                                    | Conjoint de ressortissant étranger  _    Scientifique-Chercheur  _! Salarié !_!   Travailleur Temporaire !_!   Stagiaire !_! Jeune professionnel-accord bilatéral !_! SL'ENTREE EN FRANCE ET AVANT L'ENVOI A L'OFII Dort relatives à votre état civil, votre visa et au passage de la frontière (cachet du poste frontière) NUMERO :                                                                                                    |
| AU<br>CONSULAT<br>Joindre à votre<br>ADRESSE EN FF<br>CHEZ : | RUBRIQUES<br>envoi copie de<br>RANCE :<br> | A COMPLETER DE<br>is pages de votre passer<br>I VILLE :                                                                                                    | Conjoint de ressortissant étranger  _    Scientifique-Chercheur  _! Salarié !_!   Travailleur Temporaire !_!   Stagiaire !_! Jeune professionnel-accord bilatéral !_! SL'ENTREE EN FRANCE ET AVANT L'ENVOI A L'OFII Doort relatives à votre état civil, votre visa et au passage de la frontière (cachet du poste frontière) NUMERO : NUMERO : I Portable : !_!_!_!_!                                                                                                    |
| AU<br>CONSULAT<br>Joindre à votre<br>ADRESSE EN FR<br>CHEZ : | RUBRIQUES<br>envoi copie de<br>RANCE :<br> | A COMPLETER DE<br>s pages de votre passep<br>y VILLE :                                                                                                    | Conjoint de ressortissant étranger  _    Scientifique-Chercheur  _! Salarié !_!   Travailleur Temporaire !_!   Stagiaire !_! Jeune professionnel-accord bilatéral !_! SL'ENTREE EN FRANCE ET AVANT L'ENVOI A L'OFII poste frontière (cachet du poste frontière) NUMERO : NUMERO : portable : !_!_!_!_! @ cais, les conjoints de ressortissant étranger et les titulaires d'un visa mention « salarié »                                                                                                    |
| AU<br>CONSULAT<br>joindre à votre<br>ADRESSE EN FR<br>CHEZ : | RUBRIQUES<br>envoi copie de<br>RANCE :<br> | A COMPLETER DE                                                                                                    | Conjoint de ressortissant étranger  _    Scientifique-Chercheur  _! Salarié !_!   Travailleur Temporaire !_!   Stagiaire !_! Jeune professionnel-accord bilatéral !_! SL'ENTREE EN FRANCE ET AVANT L'ENVOI A L'OFII Dort relatives à votre état civil, votre visa et au passage de la frontière (cachet du poste frontière) NUMERO : NUMERO : portable : !_!_!_!_!_!_!_!_! @ qais, les conjoints de ressortissant étranger et les titulaires d'un visa mention « salarié »                                    |
| AU<br>CONSULAT<br>joindre à votre<br>ADRESSE EN FF<br>CHEZ : | RUBRIQUES<br>envoi copie de<br>RANCE :<br> | A COMPLETER DE<br>se pages de votre passer<br>se pages de votre passer<br>VILLE :                                                                                                    | Conjoint de ressortissant étranger  _    Scientifique-Chercheur  _! Salarié !_!   Travailleur Temporaire !_!   Stagiaire !_! Jeune professionnel-accord bilatéral !_! SL'ENTREE EN FRANCE ET AVANT L'ENVOI A L'OFII sort relatives à votre état civil, votre visa et au passage de la frontière (cachet du poste frontière) NUMERO : NUMERO : qais, les conjoints de ressortissant étranger et les titulaires d'un visa mention « salarié » VALABLE DU : ! . ! / ! . ! / ! . ! / U : ! . // ! !// ! !// ! ! / |
| AU<br>CONSULAT<br>Joindre à votre<br>ADRESSE EN FR<br>CHEZ : | RUBRIQUES<br>envoi copie de<br>RANCE :<br> | A COMPLETER DE                                                                                                    | Conjoint de ressortissant étranger  _    Scientifique-Chercheur  _! Salarié !_!   Travailleur Temporaire !_!   Stagiaire !_! Jeune professionnel-accord bilatéral !_! SL'ENTREE EN FRANCE ET AVANT L'ENVOI A L'OFII sort relatives à votre état civil, votre visa et au passage de la frontière (cachet du poste frontière) NUMERO : NUMERO : qais, les conjoints de ressortissant étranger et les titulaires d'un visa mention « salarié » VALABLE DU : !IIIIIIIIIIII                                        |
| AU<br>CONSULAT<br>joindre à votre<br>ADRESSE EN FF<br>CHEZ : | RUBRIQUES<br>envoi copie de<br>RANCE :<br> | A COMPLETER DE                                                                                                    | Conjoint de ressortissant étranger  _    Scientifique-Chercheur  _! Salarié !_!   Travailleur Temporaire !_!   Stagiaire !_! Jeune professionnel-accord bilatéral !_!  S L'ENTREE EN FRANCE ET AVANT L'ENVOI A L'OFII Dort relatives à votre état civil, votre visa et au passage de la frontière (cachet du poste frontière)  NUMERO :                                                                                                    |
| AU<br>CONSULAT<br>joindre à votre<br>ADRESSE EN FF<br>CHEZ : | RUBRIQUES<br>envoi copie de<br>RANCE :<br> | A COMPLETER DE           Iss pages de votre passep           Iss pages de votre passep           I VILLE :           I VILLE :           I VILLE :           I I I I I I I I I I I I I I I I I I I | Conjoint de ressortissant étranger  _    Scientifique-Chercheur  _! Salarié !_!   Travailleur Temporaire !_!   Stagiaire !_! Jeune professionnel-accord bilatéral !_! SL'ENTREE EN FRANCE ET AVANT L'ENVOI A L'OFII Dort relatives à votre état civil, votre visa et au passage de la frontière (cachet du poste frontière) NUMERO :                                                                                                    |

#### REPUBLIQUE FRANCAISE VISA DE LONG SEJOUR - DEMANDE D'ATTESTATION OFII (Article R 311-3 du code de l'entrée et du séjour des étrangers et du droit d'asile) à adresser à l'Office français de l'immigration et de l'intégration *(voir adresses au verso*) dès l'arrivée en France

#### RUBRIQUES A REMPLIR LORS DE LA DEMANDE DE VISA

| NOM DE NAISSAI                                | NCE :                                       |                                            | NOM D'EPOUSE :                                                                                                    |
|-----------------------------------------------|---------------------------------------------|--------------------------------------------|----------------------------------------------------------------------------------------------------|
| PRENOM :                                      |                                             |                                            | SEXE : MASCULIN !! ; FEMININ !! ;                                                                                                    |
| NE(E): LE:!_                                  | _!!_!/_!_!/                                 | , I <u>II</u>                              | A :                                                                                                    |
|                                               |                                             | I                                          | PAYS :                                                                                                    |
| NATIONALITE :                                 |                                             |                                            |                                                                                                    |
| SITUATION FAMI                                | LIALE :                                     | CELIBATAIRE !! ; MA                        | ARIE I_1 ; VEUF I_1 ; DIVORCE I_1 ; SEPARE I_1 ;                                                                                                    |
| FILIATION :                                   | PERE                                        | NOM :                                      | PRENOM :                                                                                                    |
|                                               | MERE                                        | NOM DE NAISSANCE :                         | PRENOM :                                                                                                    |
| PASSEPORT :                                   | NUMERO                                      |                                            | DELIVRE LE : 1_1_1/1_1_1/1_1_1_1                                                                                                    |
|                                               |                                             |                                            | Α:                                                                                                    |
| CADRE                                         | Cachet :                                    |                                            | Motif de l'entrée :<br>Conjoint de Français !! Etudiant !! Visiteur !!                                                                                       |
| RESERVE                                       |                                             |                                            | Conjoint de ressortissant étranger I_I   Scientifique-Chercheur !_!                                                                                          |
| CONSULAT                                      |                                             |                                            | Salarié !!   Travailleur Temporaire !!   Stagiaire !!                                                                                                    |
| <u>R</u><br>joindre à votre                   | UBRIQUES /                                  | A COMPLETER DES<br>s pages de votre passep | S L'ENTREE EN FRANCE ET AVANT L'ENVOI A L'OFII<br>port relatives à votre état civil, votre visa et au passage de la frontière (cachet du<br>poste frontière) |
| ADRESSE EN FR                                 | ANCE :                                      |                                            |                                                                                                    |
| CHEZ :                                        |                                             |                                            |                                                                                                    |
| BATIMENT :                                    |                                             |                                            | NUMERO :                                                                                                    |
| RUE :                                         |                                             |                                            |                                                                                                    |
| CODE POSTAL : !                               |                                             | VILLE :                                    |                                                                                                    |
| TELEPHONE :                                   | Fixe : !!                                   |                                            | _! Portable : !!!!!!!                                                                                                    |
| ADRESSE MESS                                  | AGERIE :                                    |                                            | ۵                                                                                                    |
| LANGUE(S) rubrie<br>Compi<br>Parlée<br>VISA : | que à compléter<br>rise (s) à l'oral<br>(s) | par les conjoints de Franç                 | cais et les titulaires d'un visa mention « salarié ».                                                                                                    |
| NUMERO ! ! !                                  |                                             | <u></u>                                    | VALABLE DU : !!_//_!_/////_!_/ AU : !!///_!////////////////////////////                                                                                      |
| DATE D'ENTREE                                 | EN FRANCE : !                               | _!!/!!/!!                                  |                                                                                                    |
| Fait à                                        |                                             | le                                         | Signature :                                                                                                    |
| CADRE RESERVE<br>A L'OFII                     | RE/DT                                       | NUMERO DOSSIER OFI                         | I:N                                                                                                    |

La loi 78-17 du 6 janvier 1978 relative à l'informatique, aux fichiers et aux libertés, s'applique aux réponses faites à ce formulaire. Elle garantit un droit d'accès et de rectification, auprès du siège de l'OFII, pour les données vous concernant

OFII-DIM-VLS-TS 2012/05/09

### **Pre-Paid UPS Label**

You must provide SU Abroad with a pre-paid UPS label in order to have your passport and visa returned directly to you. You do not need to provide SU Abroad with an envelope, just the label. Following are directions on how to create it. The label is available for printing for 24 hours. If you do not have immediate access to a printer, you can print the label as a PDF file and save it for later printing.

- 1. Go to www.ups.com
- 2. Select the "New User" tab and complete the sections if you do not already have a UPS login
  - a. Contact name: your first and last name
  - b. Email: the email you will check regularly
  - c. User ID (create one)
  - d. Passport (create one)
  - e. Technology Agreement
  - f. Terms and Conditions: Agree
  - g. Select "Next"
- 3. Enter your new profile information
  - a. The "address" must be your home/permanent address OR where you will be during the academic break. *Please ensure that this is a secure location, with a party available to sign for the package*
- 4. Communication preferences: Select your own options
- 5. Create a shipment
- 6. "Where is this Shipment Going?"
  - a. Select "Address Book"
  - b. Select "profile address"
- 7. "Where is this Shipment Coming From?"
  - a. Select "Edit"
  - b. Company or Name: SU Abroad
  - c. Contact: Caitlin Jarvis
  - d. Address Line 1: 106 Walnut Place
  - e. City: Syracuse
  - f. State: NY
  - g. Zip Code: 13244
  - h. Telephone: 315-443-0252
  - i. Email: cajarvis@syr.edu
  - j. Click "Update"
- 8. "What are you shipping?"
  - a. Select "UPS Letter"
- 9. "How would you like to ship?"
  - a. Service: UPS 2<sup>nd</sup> Day Air or UPS Next Day Air
  - b. Select "Send email notifications"
  - c. DO NOT select "Deliver without signature"\*

- 10. "Would you like to add a reference number to this shipment?
  - a. Leave this section blank
- 11. "How would you like to pay?"
  - a. Select "Use Another Payment Card"
  - b. Enter your credit card information
  - c. Specify your billing address
- 12. "Would you like to schedule a pickup?"
  - a. Leave this section blank
- 13. Review that the information is correct, and make sure that box is checked for "Review Shipping details, including price, before completing this shipment"
- 14.Click "Next"
- 15. Enter any email address(es) you'd like to be notified upon shipment, and a personal email message if desired (*e.g.,* "John Smith's passport")
- 16.Click "Next"
- 17. Review the shipping information and click "Ship Now" if correct

18. Print the label. The label will only be available for printing for 24 hours.

**IMPORTANT:** Although we will do everything in our power to help you track down a missing package, SU Abroad cannot be responsible for shipments misdelivered by UPS. It is UPS policy to require a signature for a package unless otherwise instructed, and to leave any packages in a secure location. However, we unfortunately have no control over individual drivers and whether they adhere to UPS policy.

SU Abroad recommends that you track your package when you are notified that your passport has been sent. If you have special requirements for delivery (a specific door, ringing the doorbell, etc.), these must be addressed by you as the customer with UPS.

For greater control over how your UPS shipment is delivered, please seriously consider signing up for the UPS My Choice service. You can get alerts about the package ETA and can give further instructions on what's to become of the package if you're not around when it arrives (leave it with a neighbor, leave it inside a side door, reschedule it, bring it to a different address, etc.). More information about the service appears here: <a href="http://www.ups.com/content/us/en/bussol/browse/personal/delivery\_options/my\_choice.html">http://www.ups.com/content/us/en/bussol/browse/personal/delivery\_options/my\_choice.html</a>

To sign up, use this link: http://www.ups.com/mychoice/welcome.html

Please contact UPS Customer Service at 800-PICK-UPS (800-742-5877) with your tracking number if you have questions about the delivery of your package. You can make a claim for a missing package at this number, or begin the claim process from your online account.